#### Asseco SEE d.o.o. Beograd

Bulevar Milutina Milankovića 19g +381 11 2013 111 11070 Beograd

tel/fax: +381 11 3015 132

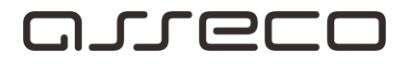

# **Uputstvo za Enrollment Wizard**

## **Obnova CAPER sertifikata**

Bulevar Milutina Milankovića 19g 11070 Beograd +381 11 2013 111 +381 11 3015 132

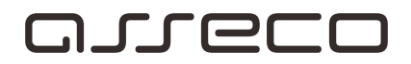

## Sadržaj

| <u>Uvod</u>                              | 3 |
|------------------------------------------|---|
| Instalacija aplikacije Enrollment Wizard | 4 |
| Korišćenje aplikacije Enrollment Wizard  | 7 |

Bulevar Milutina Milankovića 19g +381 11 2013 111 11070 Beograd

tel/fax: +381 11 3015 132

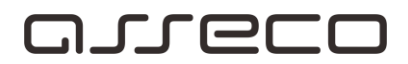

#### Uvod

#### Cilj dokumenta

Cilj ovog dokumenta je obnova Caper sertifikata i neometani nastavak rada u aplikaciji za elektronsko bankarstvo.

#### Područje primene

Uputstvo se primenjuje u Servisnom Centru koji pripada sektoru Banking Outsourcing.

#### Korisnici uputstva

Uputstvo se primenjuje kod krajnjih korisnika aplikacije za elektronsko bankarstvo.

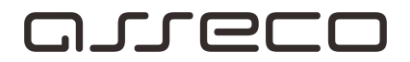

### Instalacija aplikacije Enrollment Wizard

Instalacija počinje pokretanjem instalacionog programa. Program možete preuzeti sa sledećeg linka <u>http://www.24x7.rs/images/stories/download/EnrollmentWizardFull.zip</u> i nakon pokretanja SETUP fajla, će vam izaći sledeći prozor. Kliknite na NEXT.

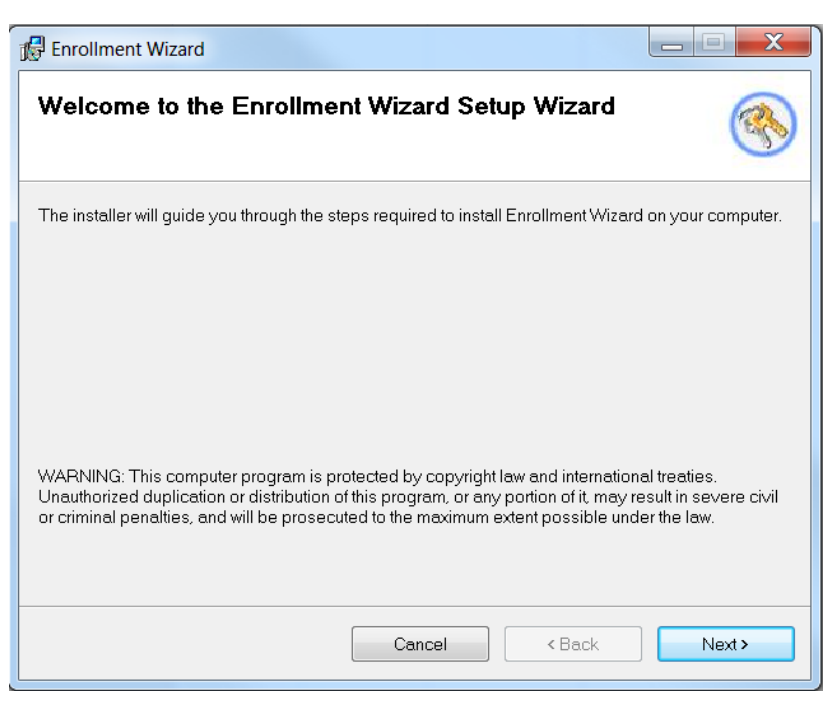

Slika 1

Na sledećem koraku je prikazana putanja do foldera u kojem će Enrollment Wizard biti instaliran (ostavljamo odabranu putanju) i ispod biramo opciju *"Everyone"*. Posle ovoga možemo nastaviti instalaciju pritiskom na dugme *NEXT*.

| 🛃 Enrollment Wizard                                    |                            | _                   | -        |             | ×     |
|--------------------------------------------------------|----------------------------|---------------------|----------|-------------|-------|
| Select Installation Fold                               | er                         |                     |          | (           |       |
| The installer will install Enrollment Wizar            | d to the following folde   | er.                 |          |             |       |
| To install in this folder, click "Next". To            | install to a different fol | der, enter it below | or click | "Brow       | /se". |
| <u>F</u> older:<br>C:\Program Files (x86)\Pexim\Enroll | ment Wizard\               |                     | Bro      | wse<br>Cost |       |
| Install Enrollment Wizard for yourself,                | or for anyone who us       | es this computer:   |          |             |       |
| Everyone                                               |                            |                     |          |             |       |
| ◯ Just me                                              |                            |                     |          |             |       |
|                                                        | Cancel                     | < Back              |          | Next        | >     |
|                                                        |                            |                     |          |             |       |

Slika 2

#### Potvrdite instalaciju klikom na opciju "Next"

| Brollment Wizard                                                      |           |
|-----------------------------------------------------------------------|-----------|
| Confirm Installation                                                  |           |
| The installer is ready to install Enrollment Wizard on your computer. |           |
| Click "Next" to start the installation.                               |           |
|                                                                       |           |
|                                                                       |           |
|                                                                       |           |
| •                                                                     |           |
|                                                                       |           |
|                                                                       |           |
|                                                                       |           |
| Cancel                                                                | ck Next > |

Nakon potvrde instalacije, bice započet process instalacije.

**tel/fax:** +381 11 2013 111 +381 11 3015 132

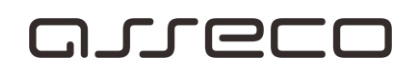

| 🕼 Enrollment Wizard                                  |        |
|------------------------------------------------------|--------|
| Installing Enrollment Wizard                         |        |
| Enrollment Wizard is being installed.<br>Please wait |        |
| Cancel < Back                                        | Next > |

Slika 4

Na sledećem koraku će vam biti prikazana informacija da je instalacija završena. Pritiskom na *Close* izlazimo iz čarobnjaka.

| Firollment Wizard                                                            |           |
|------------------------------------------------------------------------------|-----------|
| Installation Complete                                                        | <b></b>   |
| Enrollment Wizard has been successfully installed.<br>Click "Close" to exit. |           |
| Cancel < Ba                                                                  | ack Close |

Slika 5

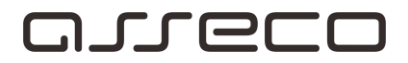

### Korišćenje aplikacije Enrollment Wizard

Enrollment Wizard je aplikacija koja omogućava obnovu Caper sertifikata korisnika na smart karticama za elektronsko bankarstvo.

Enrollment Wizard se pokreće dvostrukim klikom na odgovarajuću ikonu (žuti ključ <sup>()</sup>), koja se nalazi na radnoj površini (desktop-u). Kada se pokrene, prikazuje se pozdravna stranica. Na ovoj pozdravnoj stranici, pritiskom na **Dalje**, Enrollment Wizard počinje sa radom.

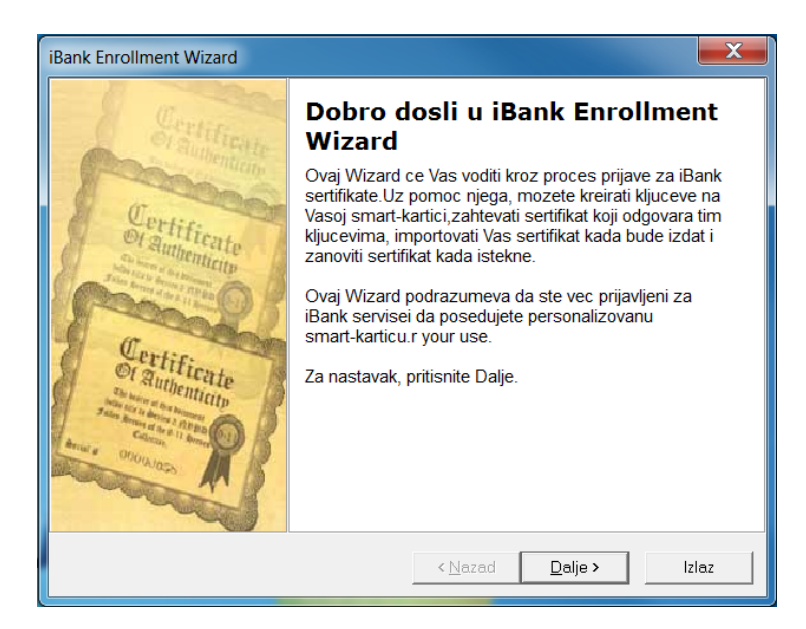

Slika 6

Prva stranica koja se prikazuje jeste *Prijava na smart karticu*. Korisnik treba da ubaci svoju smart karticu u čitač.

Postoje dva načina logovanja, zavisno od toga da li se na aplikaciju Fx Client prijavljujete PIN-om ili korisničkim imenom i lozinkom.

Ukoliko se PIN-om, možete odmah uneti PIN u označeno polje i odbrati opciju *Dalje*. U slučaju da se logujete preko korisničkog imena i lozinke odabraćete opciju ispod *"Prijavljivanje korisničkim imenom i lozinkom"*. Nakon čega će se otvoriti prozor kao na slici ispod i u označena polja treba uneti tražene podatke, nakon unosa podataka kliknuti na dugme *Dalje*.

| Assecto SEL dioio, Deograd | Asseco | SEE | d.o.o. | Beograd |  |
|----------------------------|--------|-----|--------|---------|--|
|----------------------------|--------|-----|--------|---------|--|

Bulevar Milutina Milankovića 19g 11070 Beograd tel/fax: +381 11 2013 111 +381 11 3015 132

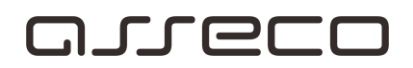

| Prijava na smart karticu<br>Unesite PIN kod Vase smart kartice               |                 |         | <b>(</b> |
|------------------------------------------------------------------------------|-----------------|---------|----------|
| Ubacite smart karticu u citac.<br>Zatim, unesite PIN kod Vase smart kartice. |                 |         |          |
| <u>P</u> IN:                                                                 |                 |         |          |
| Prijavljivanje korisnickim imenom i lozinkor<br>Pritisnite Dalje za nastavak | <u>n</u>        |         |          |
|                                                                              | < <u>N</u> azad | Dalje > | Izlaz    |

Slika 7

Sledeći korak je povezivanje na server.

Adresa servera je https://www.24x7.rs/certenrollment/certenrollment.asmx.

Pre pritiska na *Dalje* neophodno je konektovati se na Internet.

| iBank Enrollment Wizard                                                                                                    | X       |
|----------------------------------------------------------------------------------------------------|---------|
| Prijava na server<br>Unesite adresu Vaseg servera za prijavu radi povezivanja na njega                                                                    | <b></b> |
| Povezite se na Internet Zatim, izaberite ili unesite Internet adresuVaseg servera za<br>izdavanje sertifikata. Ako je potrebno,pozovite tehnicku podrsku. |         |
| Server za izdavanje sertifikata:                                                                                                    |         |
| https://www.24x7.rs/CertEnroliment/CertEnroliment.asmx                                                                                                    | ]       |
| Pritisnite Dalje za nastavak                                                                                                    |         |
| < <u>Nazad</u> Dalje >                                                                                                    | zlaz    |

Slika 8

U polju Vaš sertifikat trebalo bi da piše datum isteka sertifikata, kao i preporuka da li sertifikat treba obnoviti.

| Asseco | SEE | d.o.o. | Beograd |  |
|--------|-----|--------|---------|--|
|--------|-----|--------|---------|--|

Bulevar Milutina Milankovića 19g 11070 Beograd tel/fax: +381 11 2013 111 +381 11 3015 132

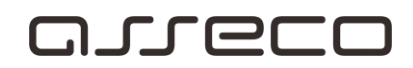

| iBank Enrollment Wizard                                                                                                    |
|----------------------------------------------------------------------------------------------------|
| Detektovani status smart kartice<br>Pre nego sto nastavite, ovde mozete videti trenutno stanje Vase smart kartice i<br>mogucnosti za zahtev novog sertifikata |
| Trenutno stanje je prikazano nize:                                                                                                    |
| <b>Vasi kljucevi:</b><br>Na kartici postoje kljucevi i odgovarajuci sertifikat                                                                                |
| <b>Vas sertifikat:</b><br>Vas sertifikat ce isteci 10/30/2016 9:11:49 AM i trebalo bi da ga zanovite.                                                         |
| Prijava za sertifikat:<br>Mozete se prijaviti za novi sertifikat do 11/14/2016 9:11:49 AM.                                                                    |
| Zahte∨(i) za sertifikatom:<br>Poslednji izdati sertifikat ste vec preuzeli                                                                                    |
|                                                                                                    |
| < <u>N</u> azad Dalje > Izlaz                                                                                                    |

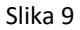

Pritiskom na *Dalje*, Enrollment Wizard prikazuje stranicu sličnu kao na sledećoj slici. Prikazano je više akcija, a među njima je **Zanavljanje** preporučena opcija, ako je sertifikat blizu isteka ili je upravo istekao.

| iBank Enrol   | llment Wiza                          | d                                                                                                    | X     |
|---------------|--------------------------------------|----------------------------------------------------------------------------------------------------|-------|
| Izaber<br>Oda | r <b>ite opciju</b><br>aberite jednu | opciju (preporucena opcija je oznacena)                                                                                                  |       |
| Iza           | berite akcij                         | u koju zelite i pritisnite Dalje:                                                                                                    |       |
|               |                                      | anOva opcija je za <b>postojec</b> korisnike koji vec imaju sertifikat i par<br>kljuceva. Novi sertifikat se dobija zanavljanjem starog. |       |
|               | ⊖ <u>N</u> ista                      | Kraj rada sa Wizardom. Wizarda mozete ponovo pokrenuti kasn                                                                              | ije a |
| ▲             | Akcije niz                           | e su za napredne korisnike:                                                                                                    |       |
|               | ⊖ <u>I</u> mport                     | Ova opcija sluzi za upisivanje izdatog sertifikata na smart karticu                                                                      |       |
|               |                                      |                                                                                                    |       |
|               |                                      |                                                                                                    |       |
|               |                                      |                                                                                                    |       |
|               |                                      | < <u>N</u> azad                                                                                                    | Izlaz |

Slika 10

Kada korisnik izabere opciju **Zanavljanje** i pritisne **Dalje**, Enrollment Wizard prikazuje stranicu za potvrdu izabrane opcije. Pritiskom na **Kraj**, aplikacija završava rad.

| Asseco SE | E d.o. | .o. Bec | ograd |
|-----------|--------|---------|-------|
|-----------|--------|---------|-------|

11070 Beograd

tel/fax: +381 11 2013 111 Bulevar Milutina Milankovića 19g +381 11 3015 132 orrecc

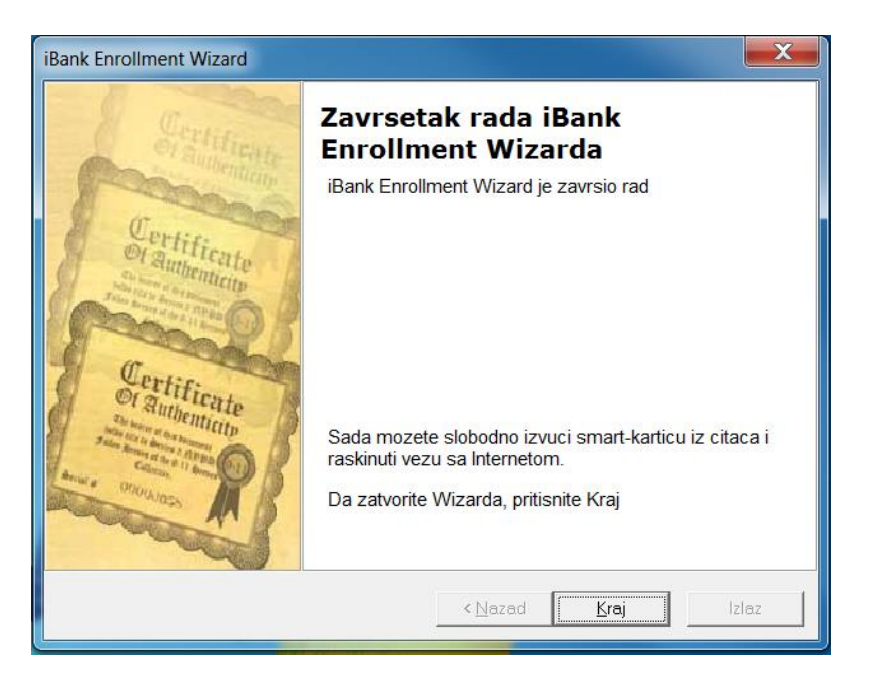

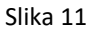

Da biste preuzeli novi sertifikat, sutradan treba ponovo da pokrenete Enrollment Wizard. Ako u polju Zahtev(i) za sertifikatom stoji poruka "Novi sertifikat je u međuvremenu izdat i možete ga preuzeti", potrebno je da preuzmete svoj sertifikat. Birate opciju Dalje.

| iBank Enrollment Wizard                                                                                                    | X |
|----------------------------------------------------------------------------------------------------|---|
| Detektovani status smart kartice<br>Pre nego sto nastavite, ovde mozete videti trenutno stanje Vase smart kartice i<br>mogucnosti za zahtev novog sertifikata |   |
| Trenutno stanje je prikazano nize:                                                                                                    |   |
| <b>Vasi kljucevi:</b><br>Na kartici postoje kljucevi i odgovarajuci sertifikat                                                                                |   |
| <b>Vas sertifikat:</b><br>Vas sertifikat ce isteci 10/30/2016 9:11:49 AM i trebalo bi da ga zanovite.                                                         |   |
| <b>Prijava za sertifikat:</b><br>Mozete se prijaviti za novi sertifikat do 11/14/2016 9:11:49 AM                                                              |   |
| Zahtev(i) za sertifikatom:<br>Pododnii izdati ootifikat oo voo prouzoli                                                                                       |   |
| רטגופעוזקו וצעמע צפועווגמג גופ אפט גופעצעוו                                                                                                    |   |
| < <u>N</u> azad Dalje > Izlaz                                                                                                    |   |

Slika 12

Sada birate opciju Import (koja bi trebalo da je već označena) da bi preuzeli novi sertifikat, pa dugme Dalje.

**tel/fax:** +381 11 2013 111 +381 11 3015 132

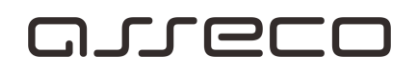

| Bank Enrollment Wizard                                                              | X |
|-------------------------------------------------------------------------------------|---|
| Izaberite opciju<br>Odaberite jednu opciju (preporucena opcija je oznacena)         |   |
| Izaberite akciju koju zelite i pritisnite Dalje:                                    |   |
| $\mathbb{C}$ Nista Kraj rada sa Wizardom. Wizarda mozete ponovo pokrenuti kasnije a |   |
| 🔥 Akcije nize su za napredne korisnike:                                             |   |
| Import Ova opcija sluzi za upisivanje izdatog sertifikata na smart karticu.         |   |
|                                                                                     |   |
|                                                                                     |   |
|                                                                                     |   |
|                                                                                     |   |
| < <u>N</u> azad <u>D</u> alje > Izlaz                                               |   |

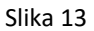

Sledećim pritiskom na **Dalje**, aplikacija uspostavlja vezu sa serverom za izdavanje sertifikata, preuzima sertifikat i smešta ga na smart karticu, posle čega prikazuje obaveštenje o uspešnosti importa sertifikata.

Pritiskom na Kraj zatvara se aplikacija Enrollment Wizard.

| iBank Enrollment Wizard                                                                                 | X  |
|----------------------------------------------------------------------------------------------------|----|
| Vas izbor<br>Ovde mozete videti opcije koje ste izabrali. Pritiskom na Dalje, Wizard ce otpoceti<br>rad |    |
| Izabrali ste sledece opcije:                                                                            |    |
| Izabrana opcija: Import sertifikata.                                                                    |    |
| Pritisnite Dalje za nastavak rada                                                                       |    |
| < <u>N</u> azad <u>D</u> alje> Izla                                                                     | ιZ |

Slika 14

#### Asseco SEE d.o.o. Beograd Bulevar Milutina Milankovića 19g

tel/fax: +381 11 2013

11070 Beograd

+381 11 2013 111 +381 11 3015 132

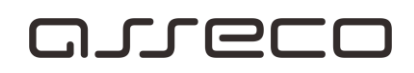

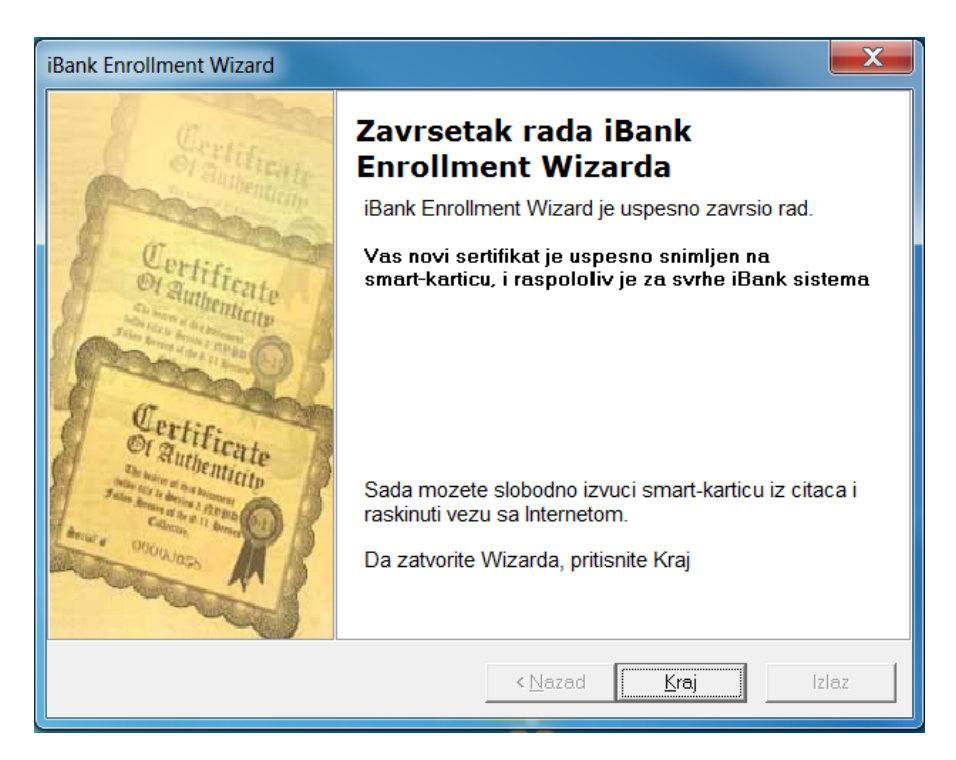

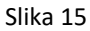

Smart kartica je sada spremna za korišćenje u aplikacijama za elektronsko bankarstvo .